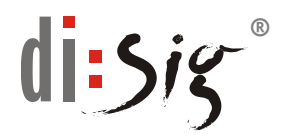

# MANAŽMENT PIN, QPIN a PUK pre kartu ProiID+Q (Monet+)

Tento dokument obsahuje podrobný postup týkajúci sa manažmentu PIN, QPIN a PUK, ktoré chránia prístup ku karte a kryptografickým kľúčom uloženým na kvalifikovanom zariadení pre elektronický podpis/pečať (QSCD) "**ProID+Q (Monet+)**" prostredníctvom klientskej aplikácie ProID+Q - Správca karty (ProID+ Card Manager).

Pre prácu s čipovou kartou **ProID+Q** je potrebné mať aplikáciu ProID+ nainštalovanú na počítači, ku ktorému je pripojená čítačka s touto kartou.

Aplikácia je dostupná na stiahnutie:

https://eidas.disig.sk/sk/kvalifikovane-certifikaty/podpora/qscd-zariadenia/monet/

Pre rýchly prístup k jednotlivým častiam kliknite na názov jednotlivej časti:

| 1.  | Účel                        |   |
|-----|-----------------------------|---|
| 2.  | Zmena PIN, QPIN a PUK       |   |
| 2.1 | Zmena PIN                   |   |
| 2.2 | Zmena QPIN                  | 5 |
| 2.3 | Zmena PUK                   | 7 |
| 3.  | Odblokovanie PIN resp. QPIN |   |
| 3.1 | Odblokovanie PIN            |   |
| 3.2 | Odblokovanie QPIN           |   |

# 1. Účel

Tento dokument obsahuje podrobný postup týkajúci sa manažmentu PIN a PUK kódov, ktoré chránia prístup ku kľúčom uloženým na certifikovanom QSCD zariadení "ProID+Q" od spoločnosti Monet+.

Zmena jednotlivých ochranných prvkov sa vykoná prostredníctvom klientskej aplikácie ProID+Q - Správca karty (ProID+ Card Manager).

Návod je písaný pre OS Windows 10 a verziu aplikácie **ProID 4.0.0.22039**. Identifikáciu verzie, ktorú máte nainštalovanú zistíte v hornom menu v položke "Pomocník  $\rightarrow$  O aplikácii".

Program je možné spustiť stlačením tlačidla Windows III na klávesnici resp. kliknutím na ikonu III v lište vľavo dole a napísaním Správca karty ProID+ (ProID+Q Card Manager v EN mutácii). Následne sa Vám musí zobraziť možnosť výberu programu:

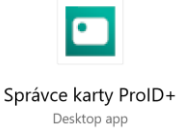

Rovnako je možné spustiť program kliknutím na ikonu Windows a vyhľadaním programu ProID+  $\rightarrow$  Správce karty ProID+

### PIN

Personal Identification Number (PIN) je súbor alfanumerických znakov, ktoré autorizujú prístup k chráneným objektom na karte (súkromné kľúče). Bez znalosti PIN nie je možné kartu použiť (ani zneužiť).

### PIN pre kvalifikované elektronické podpisy (QPIN)

Slúži k schvaľovaniu kvalifikovaného elektronického podpisu.

V prípade straty alebo zablokovania QPIN je možné na karte nastaviť novú hodnotu kódu QPIN. Túto operáciu je však nevyhnutné autorizovať. Autorizáciu je možné vykonať:

Kódom PUK (PIN Unblocked Key) - dodaným užívateľovi spolu s kartou ProID+Q

#### Dôležité upozornenie!!!

Každý držiteľ čipovej karty ProID+Q je povinný pred jej reálnym použitím vykonať zmenu prednastavených hodnôt PIN, QPIN a PUK.

## 2. Zmena PIN, QPIN a PUK

## 2.1 Zmena PIN

Čipová karta "ProID+Q" má od výroby a personalizácii nastavený PIN na hodnotu: **12345678** 

Zmena PIN sa vykoná prostredníctvom aplikácie Správce karty ProID+, ktorá je dostupná v menu Štart (Start)  $\rightarrow$  ProID  $\rightarrow$  Správce karty ProID+ (ProID+ Card Manager)

Aby bolo možné zmeniť PIN, musí byť čipová karta ProID+Q zasunutá v čítačke čipových kariet resp. ak ide o formu shell tokenu, tak spolu s čítačkou USB porte.

 Po spustení aplikácie sa automaticky načítajú všetky rozpoznané čipové karty. Pokiaľ načítanie neprebehne automaticky, tak obnovu vykonáte buď voľbou menu vľavo hore Zobrazenie (View) → Obnoviť (Refresh) alebo stlačením tlačidla F5 na klávesnici.

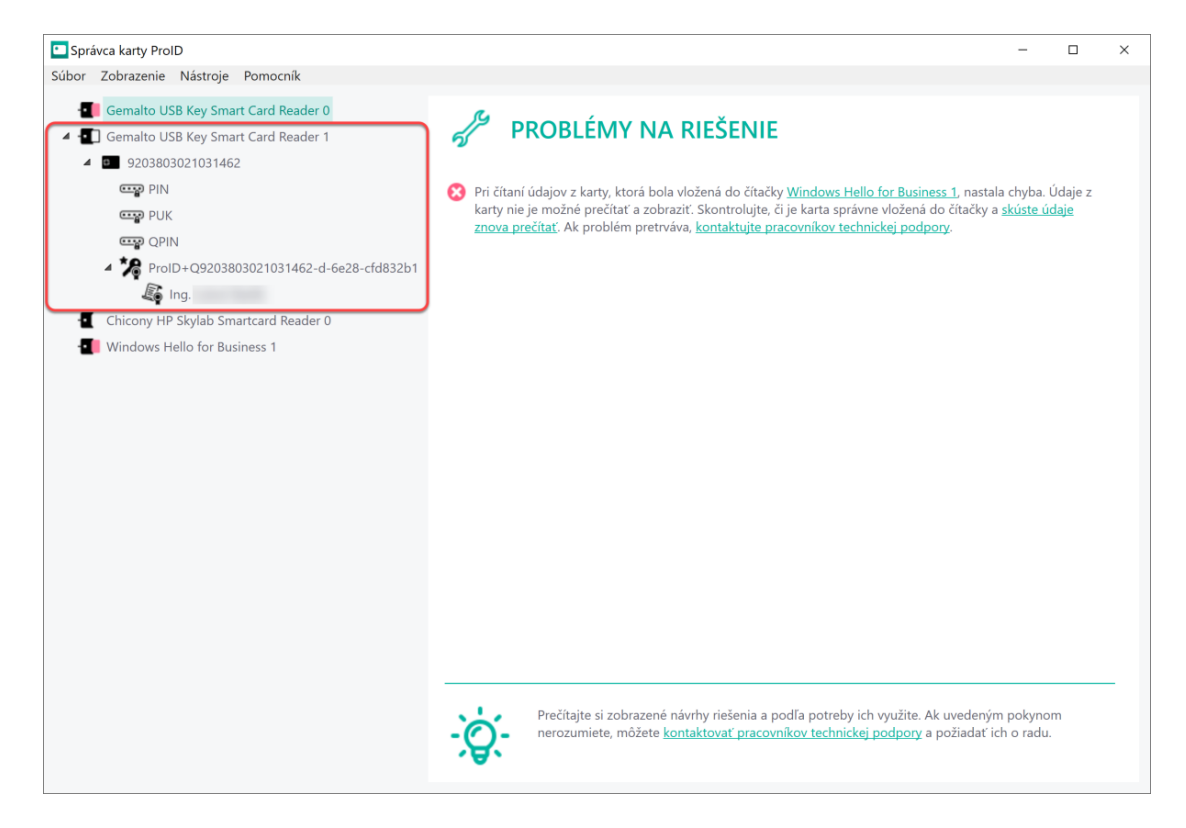

- 2. Zmenu PIN vykonáte kliknutím na
  - 9203803021031462
     PIN

pod sériovým číslo načítanej karty

| Spravca waity Fibio                     |                   |                                  |                                  |                         |                     | -       |
|-----------------------------------------|-------------------|----------------------------------|----------------------------------|-------------------------|---------------------|---------|
| oor Zobrazenie Nästroje Pomocnik        |                   |                                  |                                  |                         |                     |         |
| Gemalto USB Key Smart Card Reader 0     | R.                |                                  | ×                                |                         |                     |         |
| Gemalto USB Key Smart Card Reader 1     | PRC               | DBLEMY NA F                      | RIESENIE                         |                         |                     |         |
| 9203803021031462                        |                   |                                  |                                  |                         |                     |         |
| E PIN                                   | 😢 Pri čítaní údaj | jov z karty, ktorá bola vlo      | ožená do čítačky Windows H       | ello for Business 1, na | stala chyba. I      | Údaje z |
| E PUK                                   | karty nie je m    | iožné prečítať a zobraziť        | . Skontrolujte, či je karta spra | ávne vložená do čítačk  | y a <u>skúste ú</u> | daje    |
| - QPIN                                  | znova prečita     | <u>ť</u> . Ak problém pretrváva, | kontaktujte pracovnikov teo      | hnickej podpory.        |                     |         |
| ProID+Q9203803021031462-d-6e28-cfd832b1 |                   |                                  |                                  |                         |                     |         |
| Ling.                                   |                   |                                  |                                  |                         |                     |         |
| Chicony HP Skylab Smartcard Reader 0    |                   |                                  |                                  |                         |                     |         |
| Windows Hallo for Business 1            |                   |                                  |                                  |                         |                     |         |
| Windows Helio for Business T            |                   |                                  |                                  |                         |                     |         |
|                                         |                   |                                  |                                  |                         |                     |         |
|                                         |                   |                                  |                                  |                         |                     |         |
|                                         |                   |                                  |                                  |                         |                     |         |
|                                         |                   |                                  |                                  |                         |                     |         |
|                                         |                   |                                  |                                  |                         |                     |         |
|                                         |                   |                                  |                                  |                         |                     |         |
|                                         |                   |                                  |                                  |                         |                     |         |
|                                         |                   |                                  |                                  |                         |                     |         |
|                                         |                   |                                  |                                  |                         |                     |         |
|                                         |                   |                                  |                                  |                         |                     |         |
|                                         |                   |                                  |                                  |                         |                     |         |
|                                         |                   |                                  |                                  |                         |                     |         |
|                                         |                   |                                  |                                  |                         |                     |         |
|                                         |                   |                                  |                                  |                         |                     |         |
|                                         |                   |                                  |                                  |                         |                     |         |
|                                         |                   |                                  |                                  |                         |                     |         |
|                                         | Pro Pro           | ečítajte si zobrazené náv        | rhy riešenia a podľa potreby     | ich využite. Ak uvede   | ným pokyno          | m       |
|                                         | - ( ) - ne        | rozumiete, môžete kont           | aktovať pracovníkov technic      | kej podpory a požiada   | ť ich o radu.       |         |
|                                         |                   |                                  |                                  |                         |                     |         |

3. V okne PIN je potrebné zvoliť "Zmeniť PIN (Change PIN)"

| PIN PIN                                                                                        |                                                                                                    |  |  |  |  |
|------------------------------------------------------------------------------------------------|----------------------------------------------------------------------------------------------------|--|--|--|--|
| Hodnota PIN sa používa na schvaľova<br>Ak je opakovane zadaná chybná hodn<br>kódu <u>PUK</u> . | Hodnota PIN sa používa na schvaľovanie operácií s kartou, napr. zápis údajov do čipu, prihlasovanie, dešifrovanie.<br>Ak je opakovane zadaná chybná hodnota, potom sa kód PIN zablokuje. Hodnotu PIN je možné odblokovať zadaním<br>kódu <u>PUK</u> . |  |  |  |  |
| Názov:                                                                                         | PIN                                                                                                    |  |  |  |  |
| Stav PINu:                                                                                     | platný ( <u>zmeniť</u> )                                                                                                    |  |  |  |  |
| Dĺžka PINu (min./max.):                                                                        | 5 - 16                                                                                                    |  |  |  |  |
| Počet použitých pokusov PINu:                                                                  | 0 z 3 (zostáva 3 do zablokovania)                                                                                                    |  |  |  |  |
| Odblokovať PIN Zmeniť PIN                                                                      |                                                                                                    |  |  |  |  |

4. Potom v okne "ZMENA HODNOTY PIN (CHANGING THE PIN)" je potrebné najskôr zadať pôvodnú hodnotu PIN (hodnota po dodaní novej karty je: 12345678) a potom v riadku Nový PIN (New PIN) a Nový PIN (na kontrolu) (New PIN to check) zadať novú hodnotu PIN. PIN musí mať najmenej 5 znakov a maximálne 16 znakov. Po zadaní nových hodnôt tieto potvrdiť kliknutím na "Zmeniť (Change)".

| တ္သိုင်္ဘာ ZMENA                                  | HODNOTY PIN                                           |                                              |
|---------------------------------------------------|-------------------------------------------------------|----------------------------------------------|
| Na zmenu PIN zadajte na<br>tlačidlo Zmeniť.       | ajprv aktuálnu hodnotu PIN, potom dvak                | rát novú hodnotu PIN (na kontrolu) a stlačte |
| Nenastavujte jednoduch<br>zapamätajte a nikomu ju | ú hodnotu PIN, ktorá sa dá ľahko uhádnu<br>nehovorte. | uť (napr. 1234). Novú hodnotu PIN si         |
| PIN:                                              | •••••                                                 |                                              |
| Nový PIN:                                         | •••••                                                 |                                              |
| Nový PIN (na kontrolu):                           | •••••                                                 |                                              |
| Zmeniť                                            |                                                       |                                              |

5. Úspešná zmena PIN kódu bude potvrdená takýmto oznamom

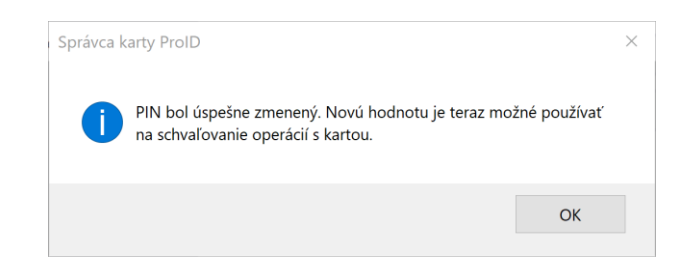

## 2.2 Zmena podpisového QPIN

Čipová karta "ProID+Q" má od výroby a personalizácii nastavený podpisový QPIN na hodnotu: **12345678** 

Zmena podpisového QPIN sa vykoná prostredníctvom aplikácie Správce karty ProID+, ktorá je dostupná v menu Štart (Start)  $\rightarrow$  ProID  $\rightarrow$  Správce karty ProID+ (ProID+ Card Manager)

Aby bolo možné zmeniť podpisový QPIN, musí byť čipová karta ProID+Q zasunutá v čítačke čipových kariet resp. ak ide o formu shell tokenu, tak spolu s čítačkou USB porte.

 Po spustení aplikácie sa automaticky načítajú všetky rozpoznané čipové karty. Pokiaľ načítanie neprebehne automaticky, tak obnovu vykonáte buď voľbou menu vľavo hore Zobrazenie (View) → Obnoviť (Refresh) alebo stlačením tlačidla F5 na klávesnici.

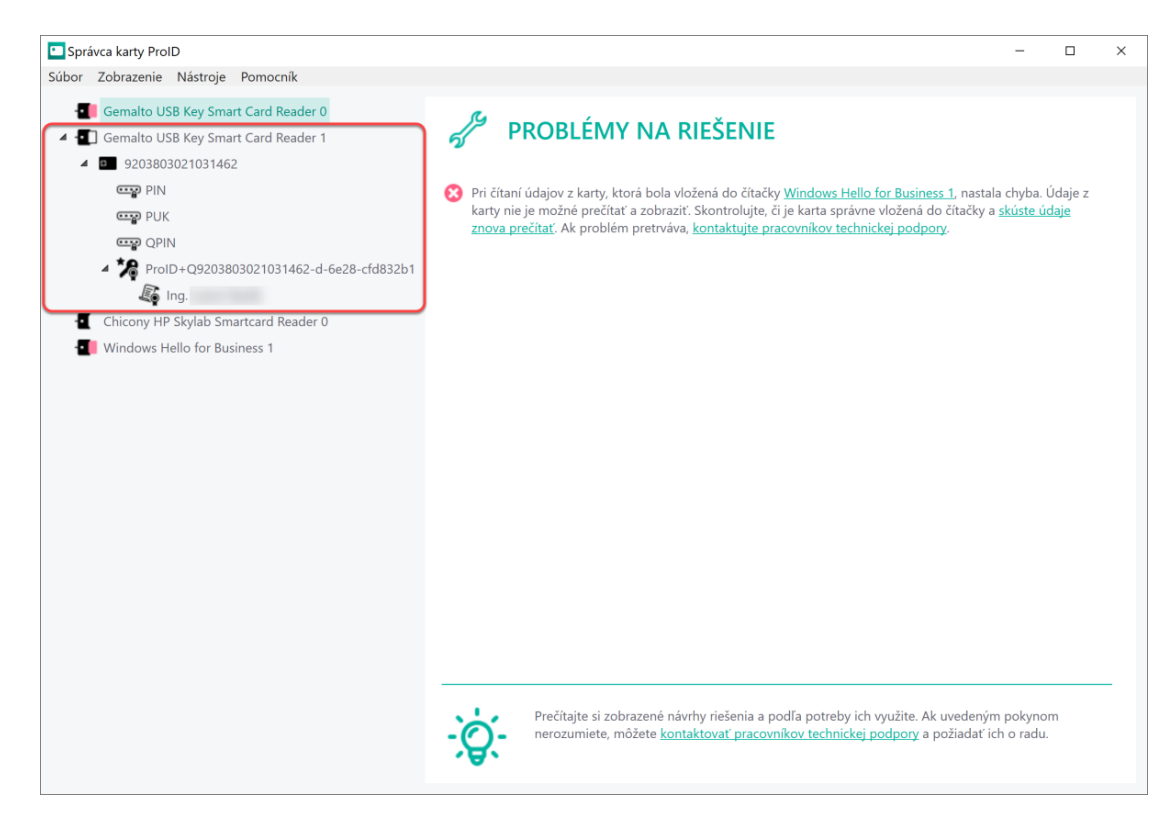

#### 2. Zmenu QPIN vykonáte kliknutím na

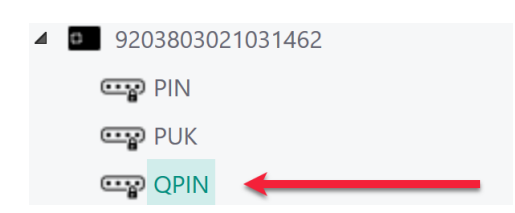

pod sériovým číslo načítanej karty

| Správca karty ProID                                                                                                    |                                                                                                    | -                    |         | $\times$ |
|----------------------------------------------------------------------------------------------------|----------------------------------------------------------------------------------------------------|----------------------|---------|----------|
| Súbor Zobrazenie Nástroje Pomocník                                                                                                    |                                                                                                    |                      |         |          |
| Správca karty ProlD Súbor Zobrazenie Nástroje Pomocnik Gemalto USB Key Smart Card Reader 0 Gemalto USB Key Smart Card Reader 1 Gemalto USB Key Smart Card Reader 1 Gemalto USB Key Smart Card Reader 1 Gemalto USB Key Smart Card Reader 1 Gemalto USB Key Smart Card Reader 2 Gemalto USB Key Smart Card Reader 0 Gemalto USB Key Smart Card Reader 0 Gemalto US | PROBLÉMU NA RIEŠENIE     Iri čitani údajov z karty, ktorá bola vložená do čitačky <u>Windows Hello for Business 1</u> , nastala     akry nie je možné prečitať a zobraziť. Skontrolujte, či je karta správne vložená do čitačky a     znova prečitať. Ak problém pretrváva, <u>kontaktujte pracovnikov technickej podpory</u> | -<br>chyba. ú        | Idaje z | ×        |
|                                                                                                    | Prečitajte si zobrazené návrhy riešenia a podľa potreby ich využite. Ak uvedeným<br>nerozumiete, môžete <u>kontaktovať pracovnikov technickej podpory</u> a požiadať ich                                                                                                    | pokynon<br>n o radu. | n       | -        |

3. V okne QPIN je potrebné zvoliť "Zmeniť QPIN (Change QPIN)"

| CPIN QPIN                                                                                                  |                                                                                                    |  |
|----------------------------------------------------------------------------------------------------|----------------------------------------------------------------------------------------------------|--|
| Hodnota QPIN sa používa na schvaľ<br>Ak je opakovane zadaná chybná hoc<br>Hodnotu QPIN je možné odblokovat | ovanie operácií s kartou, napr. na elektronické podpisovanie.<br>Inota, potom sa kód QPIN zablokuje.<br>´ zadaním kódu <u>PUK</u> . |  |
| Názov:                                                                                                    | QPIN                                                                                                    |  |
| Stav QPINu:                                                                                                | platný ( <u>zmeniť</u> )                                                                                                    |  |
| Dĺžka QPINu (min./max.):                                                                                   | 5 - 16                                                                                                    |  |
| Počet použitých pokusov QPINu:                                                                             | 0 z 3 (zostáva 3 do zablokovania)                                                                                                   |  |
| Odblokovať QPIN Zmeniť                                                                                     | QPIN                                                                                                    |  |

4. Potom v okne "ZMENA HODNOTY QPIN (CHANGING THE QPIN)" je potrebné najskôr zadať pôvodnú hodnotu QPIN (hodnota po dodaní novej karty je: 12345678) a potom v riadku Nový QPIN (New QPIN) a Nový QPIN (na kontrolu) (New QPIN to check) zadať novú hodnotu QPIN. QPIN musí mať najmenej 5 znakov a maximálne 16 znakov. Po zadaní nových hodnôt tieto potvrdiť kliknutím na "Zmeniť (Change)".

| င်္ကြို့ ZMENA HODNOTY QPIN                          |                                                   |                                          |  |  |  |
|------------------------------------------------------|---------------------------------------------------|------------------------------------------|--|--|--|
| Na zmenu QPIN zadajte na<br>stlačte tlačidlo Zmeniť. | ajprv aktuálnu hodnotu QPIN, potom d              | vakrát novú hodnotu QPIN (na kontrolu) a |  |  |  |
| Nenastavujte jednoduchú<br>zapamätajte a nikomu ju n | hodnotu QPIN, ktorá sa dá ľahko uhád<br>ehovorte. | nuť (napr. 1234). Novú hodnotu QPIN si   |  |  |  |
| QPIN:                                                | •••••                                             |                                          |  |  |  |
| Nový QPIN:                                           | •••••                                             |                                          |  |  |  |
| Nový QPIN (na kontrolu):                             | •••••                                             |                                          |  |  |  |
| Zmeniť                                               |                                                   |                                          |  |  |  |

5. Úspešná zmena QPIN kódu bude potvrdená takýmto oznamom

| Správca karty ProID |                                                                                                    |  |
|---------------------|----------------------------------------------------------------------------------------------------|--|
| 1                   | QPIN bol úspešne zmenený. Novú hodnotu je teraz možné používať<br>na schvaľovanie operácií s kartou. |  |
|                     | ОК                                                                                                   |  |

## 2.3 Zmena PUK

Čipová karta "ProID+Q" má od výroby a personalizácii nastavený PUK na hodnotu: **87654321** 

Zmena PUK sa vykoná prostredníctvom aplikácie Správce karty ProID+, ktorá je dostupná v menu Štart (Start) -> ProID -> Správce karty ProID+ (ProID+ Card Manager)

Aby bolo možné zmeniť PUK, musí byť čipová karta ProID+Q zasunutá v čítačke čipových kariet resp. ak ide o formu shell tokenu, tak spolu s čítačkou USB porte.

 Po spustení aplikácie sa automaticky načítajú všetky rozpoznané čipové karty. Pokiaľ načítanie neprebehne automaticky, tak obnovu vykonáte buď voľbou menu vľavo hore Zobrazenie (View) → Obnoviť (Refresh) alebo stlačením tlačidla F5 na klávesnici.

| Správca karty ProID                         | -                                                                                                    |             | × |
|---------------------------------------------|----------------------------------------------------------------------------------------------------|-------------|---|
| Súbor Zobrazenie Nástroje Pomocník          |                                                                                                    |             |   |
| Gemalto USB Key Smart Card Reader 0         |                                                                                                    |             |   |
| 4 🖪 Gemalto USB Key Smart Card Reader 1     | PROBLEMY NA RIEŠENIE                                                                                                    |             |   |
| 9203803021031462                            |                                                                                                    |             |   |
| erra PIN                                    | 8 Pri čítaní údajov z karty, ktorá bola vložená do čítačky Windows Hello for Business 1, nastala chyba.                                                                                          | Údaje z     |   |
| E PUK                                       | karty nie je možné prečítať a zobraziť. Skontrolujte, či je karta správne vložená do čítačky a <u>skúste ú</u><br>znova prečítať. Ak problém pretvýva, kontaktujte pracovníkov technickej podpov | <u>daje</u> |   |
| CPIN QPIN                                   | zitova precitat. Ak problem pretivava, <del>kontaktujte pracovnikov technickej poupory</del> .                                                                                                   |             |   |
| ▲ 🎾 ProID+Q9203803021031462-d-6e28-cfd832b1 |                                                                                                    |             |   |
| lng.                                        |                                                                                                    |             |   |
| Chicony HP Skylab Smartcard Reader 0        |                                                                                                    |             |   |
| Windows Hello for Business 1                |                                                                                                    |             |   |
|                                             |                                                                                                    |             |   |
|                                             |                                                                                                    |             |   |
|                                             |                                                                                                    |             |   |
|                                             |                                                                                                    |             |   |
|                                             |                                                                                                    |             |   |
|                                             |                                                                                                    |             |   |
|                                             |                                                                                                    |             |   |
|                                             |                                                                                                    |             |   |
|                                             |                                                                                                    |             |   |
|                                             |                                                                                                    |             |   |
|                                             |                                                                                                    |             |   |
|                                             |                                                                                                    |             |   |
|                                             |                                                                                                    |             | - |
|                                             | Prečítajte si zobrazené návrhy riešenia a podľa potreby ich využite. Ak uvedeným pokyno                                                                                                    | m           |   |
|                                             | nerozumiete, mozete <u>kontaktovať pracovnikov technickej podpory</u> a požiadať ich o radu.                                                                                                    |             |   |
|                                             |                                                                                                    |             |   |

#### 2. Zmenu PUK vykonáte kliknutím na

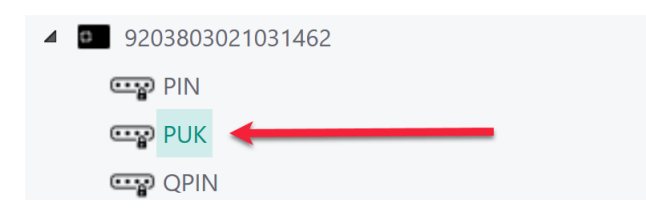

pod sériovým číslo načítanej karty

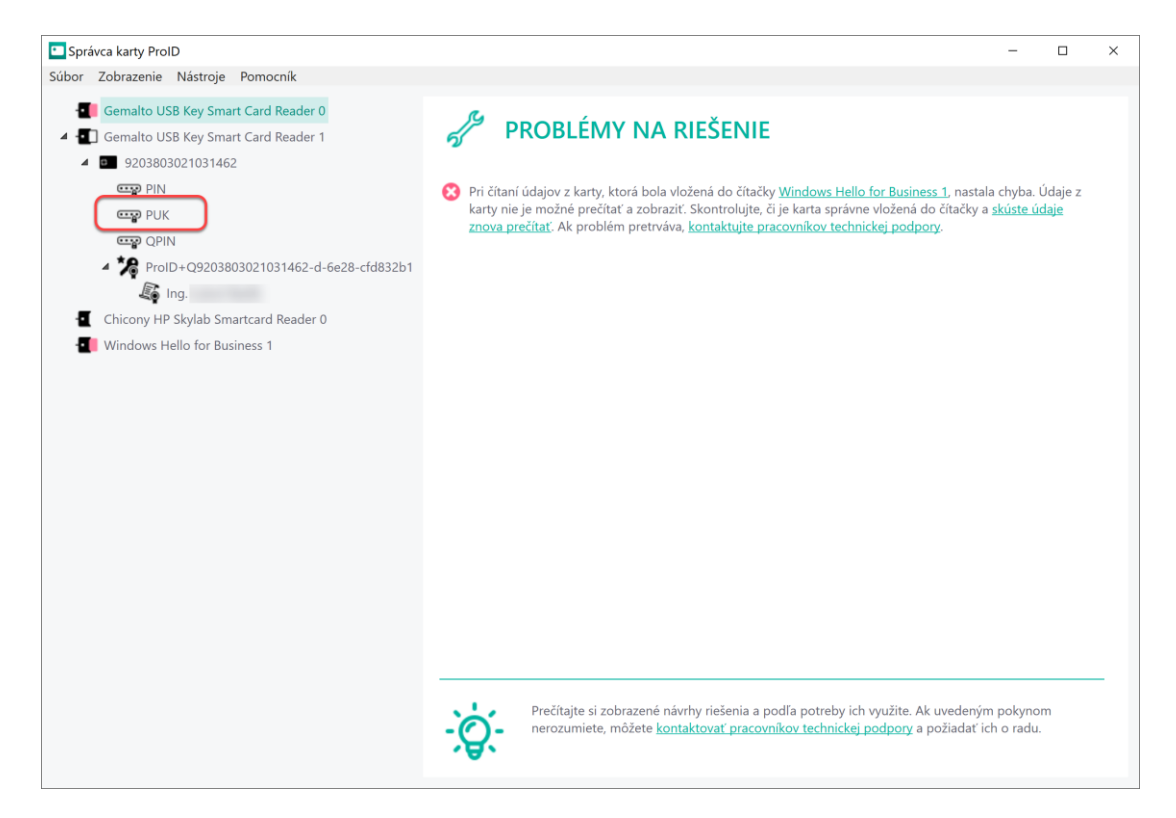

3. V okne PUK je potrebné zvoliť "Zmeniť PUK (Change PUK)"

| PUK                                                                     | PUK                                                                                                    |  |  |
|-------------------------------------------------------------------------|----------------------------------------------------------------------------------------------------|--|--|
| Hodnotu PUK je možné použiť na oc<br>Ak sa hodnota PUK zablokuje (opakc | lblokovanie kódu <u>PIN</u> alebo ďalších kódov karty.<br>vvaným chybným zadaním), PUK sa nedá odblokovať! |  |  |
| Názov:                                                                  | РИК                                                                                                    |  |  |
| Stav PUKu:                                                              | platný ( <u>zmeniť</u> )                                                                                   |  |  |
| Dĺžka PUKu (min./max.):                                                 | 8 - 16                                                                                                    |  |  |
| Počet použitých pokusov PUKu:                                           | 0 z 5 (zostáva 5 do zablokovania)                                                                          |  |  |
| Zmeniť PUK                                                              |                                                                                                    |  |  |

4. Potom v okne "ZMENA HODNOTY QPIN (CHANGING THE PUK)" je potrebné najskôr zadať pôvodnú hodnotu PUK (hodnota po dodaní novej karty je: 87654321) a potom v riadku Nový PUK (New PUK) a Nový PUK (na kontrolu) (New PUK (to check)) zadať novú hodnotu PUK. PUK musí mať najmenej 8 znakov a maximálne 16 znakov. Po zadaní nových hodnôt tieto potvrdiť kliknutím na "Zmeniť (Change)".

| င်္သြား ZMENA HODNOTY PUK                                                                                                    |                                                                                            |  |  |  |  |
|----------------------------------------------------------------------------------------------------|--------------------------------------------------------------------------------------------|--|--|--|--|
| Na zmenu PUK zadajte najprv aktuálnu hodnotu PUK, potom dvakrát novú hodnotu PUK (na kontrolu) a stlačte<br>tlačidlo Zmeniť. |                                                                                            |  |  |  |  |
| Nenastavujte jednoduch<br>zapamätajte a nikomu ju                                                                            | ú hodnotu PUK, ktorá sa dá ľahko uhádnuť (napr. 1234). Novú hodnotu PUK si<br>a nehovorte. |  |  |  |  |
| PUK:                                                                                                    | •••••                                                                                      |  |  |  |  |
| Nový PUK:                                                                                                    | •••••                                                                                      |  |  |  |  |
| Nový PUK (na kontrolu):                                                                                                    | •••••                                                                                      |  |  |  |  |
| Zmeniť                                                                                                    |                                                                                            |  |  |  |  |

5. Úspešná zmena QPIN kódu bude potvrdená takýmto oznamom

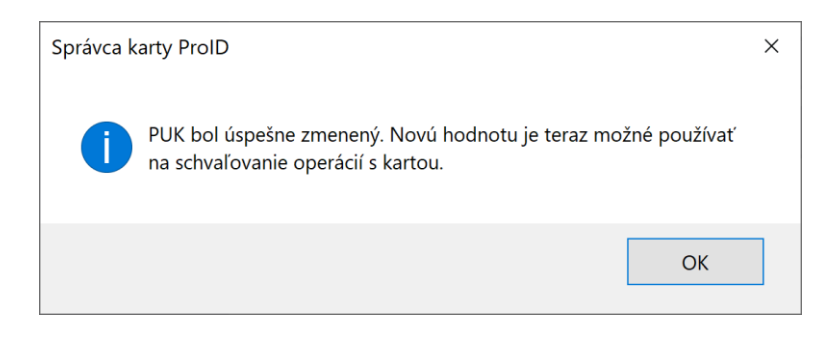

# 3. Odblokovanie PIN resp. podpisového PIN (QPIN)

V prípade, že pri práci s kartou dôjde k zablokovaniu PIN resp. QPIN je potrebné ich odblokovať.

Zablokovanie PIN nastane po troch (3) zle zadaných hodnotách.

Zablokovanie podpisového QPIN nastane po troch (3) zle zadaných hodnotách.

## 3.1 Odblokovanie PIN

 Po spustení aplikácie sa automaticky načítajú všetky rozpoznané čipové karty. Pokiaľ načítanie neprebehne automaticky, tak obnovu vykonáte buď voľbou menu vľavo hore Zobrazenie (View) → Obnoviť (Refresh) alebo stlačením tlačidla F5 na klávesnici.

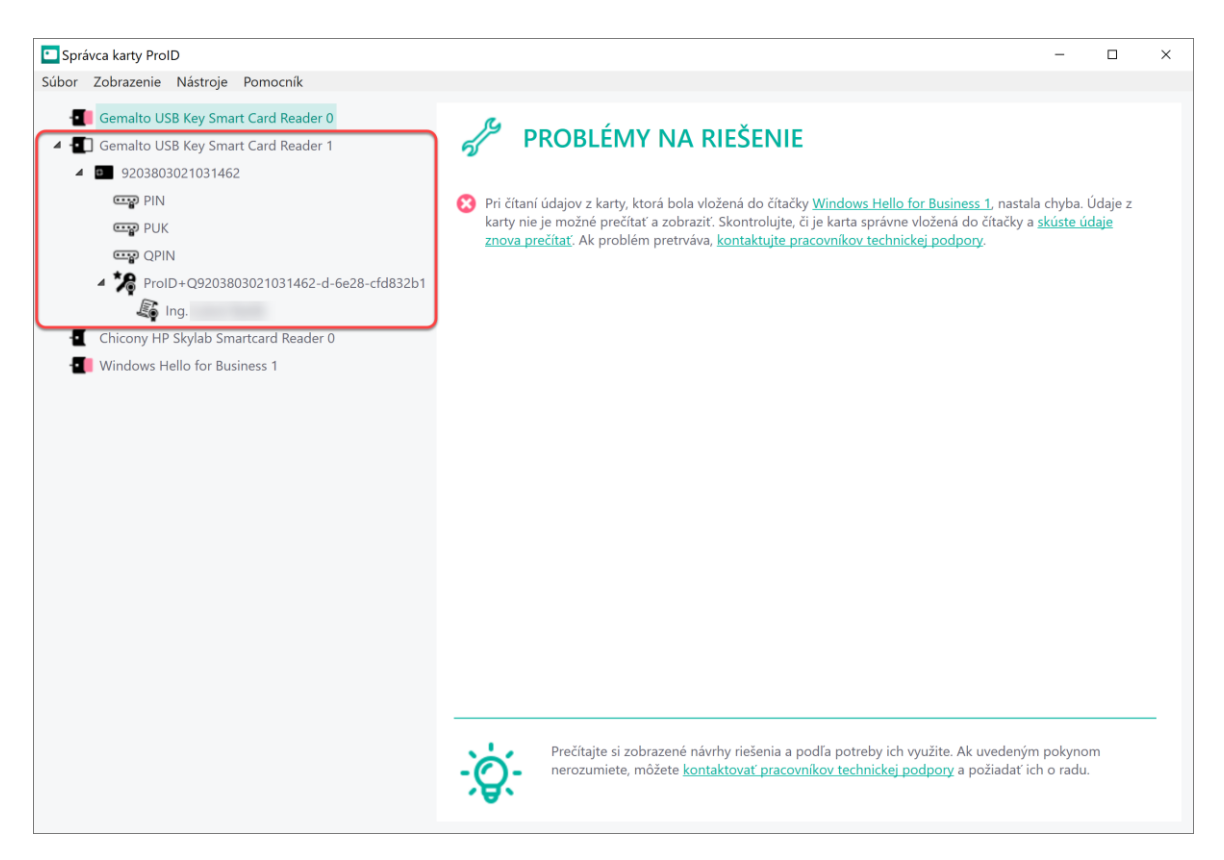

2. V ľavom okne aplikácie "Správca karty ProID+ (ProID+ Card Manager)" kliknite na

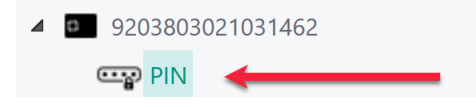

Tým sa Vám na pravej strane zobrazí informácia týkajúca PIN ku karte a zároveň aj ikona umožňujúca odblokovanie PIN - **Odblokovať PIN** (Unblock PIN).

| PIN                                                                                          |                                                                                                    |  |  |  |  |
|----------------------------------------------------------------------------------------------|----------------------------------------------------------------------------------------------------|--|--|--|--|
| Hodnota PIN sa používa na schvaľov<br>Ak je opakovane zadaná chybná hod<br>kódu <u>PUK</u> . | Hodnota PIN sa používa na schvaľovanie operácií s kartou, napr. zápis údajov do čipu, prihlasovanie, dešifrovanie.<br>Ak je opakovane zadaná chybná hodnota, potom sa kód PIN zablokuje. Hodnotu PIN je možné odblokovať zadaním<br>kódu <u>PUK</u> . |  |  |  |  |
| Názov:                                                                                       | PIN                                                                                                    |  |  |  |  |
| Stav PINu:                                                                                   | platný ( <u>zmeniť</u> )                                                                                                    |  |  |  |  |
| Dĺžka PINu (min./max.):                                                                      | 5 - 16                                                                                                    |  |  |  |  |
| Počet použitých pokusov PINu:                                                                | 0 z 3 (zostáva 3 do zablokovania)                                                                                                    |  |  |  |  |
| Odblokovať PIN Zmeniť                                                                        | PIN                                                                                                    |  |  |  |  |

3. Po kliknutí na "Odblokovať PIN (Unblock PIN)" v okne "ODBLOKOVANIE HODNOTY PIN (UNLOCKING THE PIN VALUE)" je potrebné najskôr zadať hodnotu PUK a potom v riadku PIN (PIN) a PIN (na kontrolu) (PIN to check) zadať novú hodnotu PIN. PIN musí mať najmenej 5 znaky a maximálne 16 znakov. Po zadaní hodnôt tieto potvrdiť kliknutím na "Odblokovať (Unblock)".

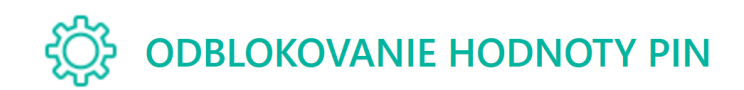

Zablokovaný PIN je možné nastaviť po zadaní hodnoty PUK. Pomocou PUK je možné nastaviť novú hodnotu PIN aj v prípade, že PIN nie je zablokovaný.

Na odblokovanie zadajte platnú hodnotu PUK a novú hodnotu PIN (2×), potom stlačte tlačidlo Odblokovať.

Nepoužívajte jednoduchú hodnotu PUK, ktorá sa dá ľahko uhádnuť (napr. 1234). Zadanú hodnotu si zapamätajte a nikomu ju nehovorte.

| PUK:               | ••••• |
|--------------------|-------|
| PIN:               | ••••• |
| PIN (na kontrolu): | ••••• |
| Odblokovať         |       |

4. Úspešné odblokovanie PIN bude potvrdené takýmto oznamom

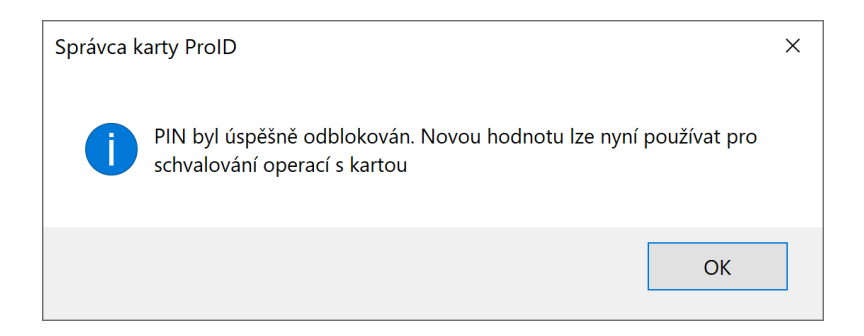

## 3.2 Odblokovanie podpisového QPIN

 Po spustení aplikácie sa automaticky načítajú všetky rozpoznané čipové karty. Pokiaľ načítanie neprebehne automaticky, tak obnovu vykonáte buď voľbou menu vľavo hore Zobrazenie (View) → Obnoviť (Refresh) alebo stlačením tlačidla F5 na klávesnici.

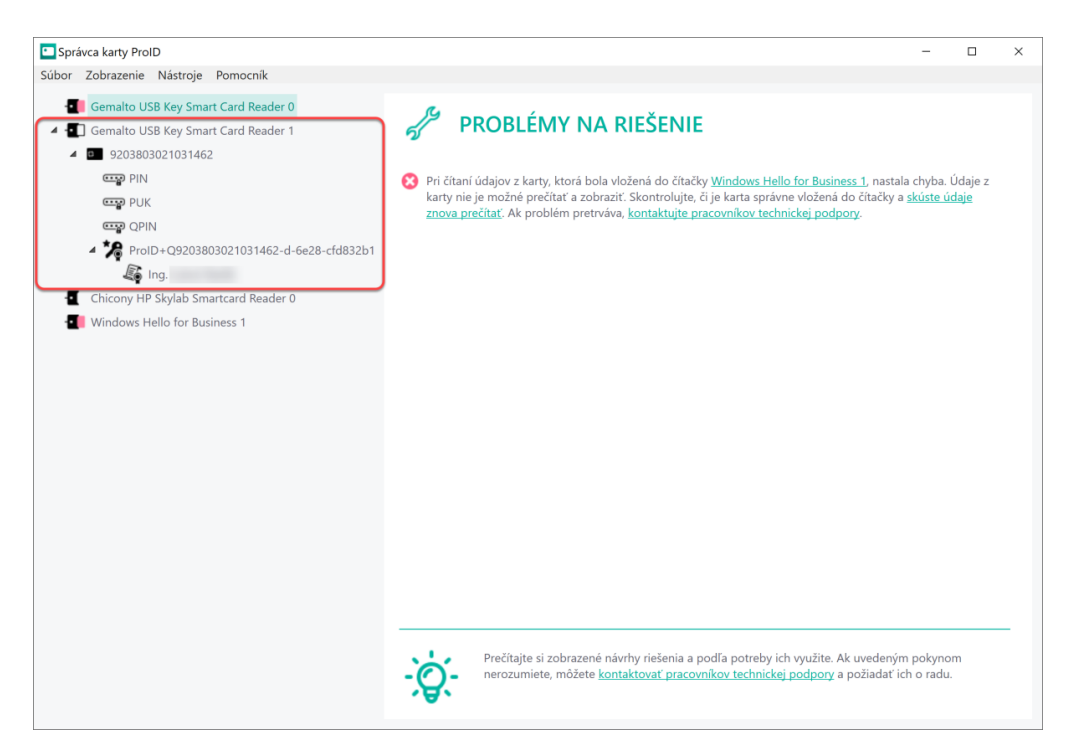

2. V ľavom okne aplikácie "Správca karty ProID+ (ProID+ Card Manager)" kliknite na

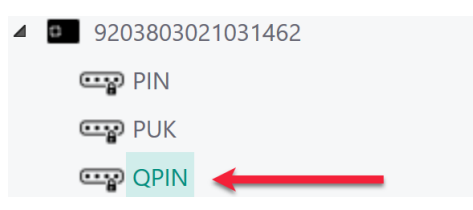

Tým sa Vám na pravej strane zobrazí informácia týkajúca QPIN ku karte a zároveň aj ikona umožňujúca odblokovanie QPIN - **Odblokovať QPIN** (Unblock QPIN)

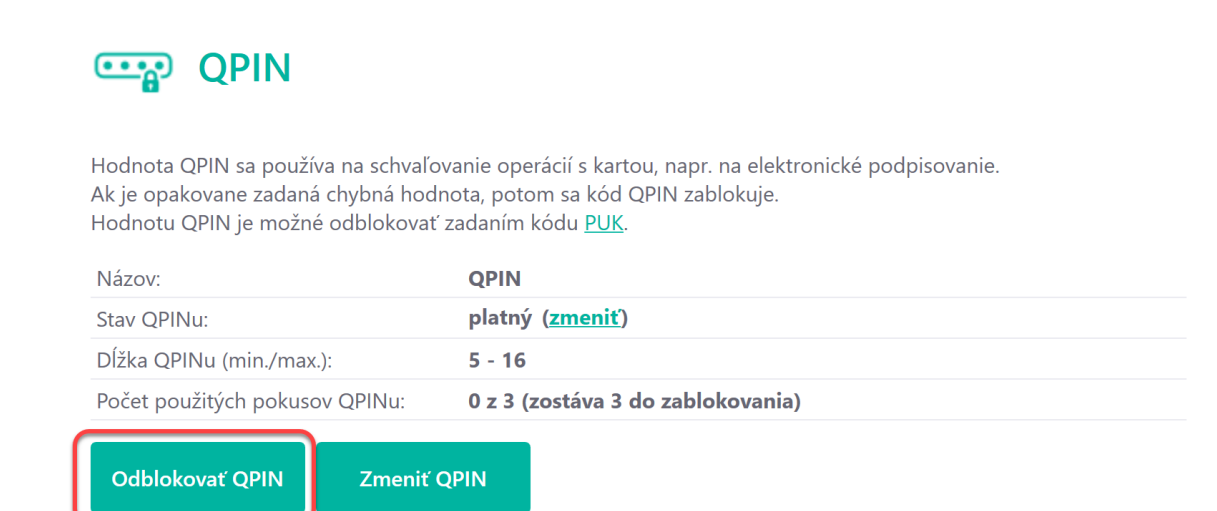

3. Po kliknutí na "Odblokovať QPIN (Unblock QPIN)" v okne "ODBLOKOVANIE HODNOTY QPIN (UNLOCKING THE QPIN VALUE)" je potrebné najskôr zadať hodnotu PUK a potom v riadku QPIN a QPIN (na kontrolu) (QPIN to check) zadať novú hodnotu QPIN. QPIN musí mať najmenej 5 znaky a maximálne 16 znakov. Po zadaní hodnôt tieto potvrdiť kliknutím na "Odblokovať (Unblock)".

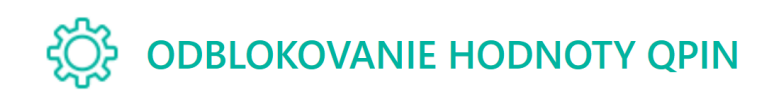

Zablokovaný QPIN je možné nastaviť po zadaní hodnoty PUK. Pomocou PUK je možné nastaviť novú hodnotu QPIN aj v prípade, že QPIN nie je zablokovaný.

Na odblokovanie zadajte platnú hodnotu PUK a novú hodnotu QPIN (2×), potom stlačte tlačidlo Odblokovať.

Nepoužívajte jednoduchú hodnotu PUK, ktorá sa dá ľahko uhádnuť (napr. 1234). Zadanú hodnotu si zapamätajte a nikomu ju nehovorte.

| PUK:                | ••••• |
|---------------------|-------|
| QPIN:               |       |
| QPIN (na kontrolu): | ••••• |
| Odblokovať          |       |

4. Úspešné odblokovanie PIN bude potvrdené takýmto oznamom

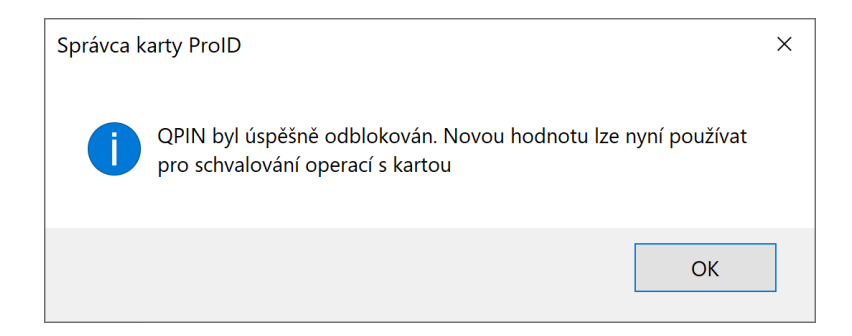